GESTIONE SCRUTINI DEL PRIMO PERIODO: OPERAZIONI PRELIMINARI (per tutti i Docenti)

> IIS STATISTA ALDO MORO TUTORIAL REGISTRO ELETTRONICO PER DOCENTI A.S. 2020-21

### Cerca su Google <u>www.polocorese.it</u>

|    |             | Goo              | ogle               |                        |
|----|-------------|------------------|--------------------|------------------------|
| Q  | www.polocor | ese.it           |                    | × 🌷                    |
| () | www.polocor | ese.it           |                    | Rimuovi                |
|    |             | Cerca con Google | Mi sento fortunato |                        |
| _  |             |                  |                    | Ulteriori informazioni |

#### Sarai indirizzato alla home page del ns istituto. Dal pulsante a destra (**Registro Elettronico Accesso Docenti)** accedi direttamente ad Argo DidUP

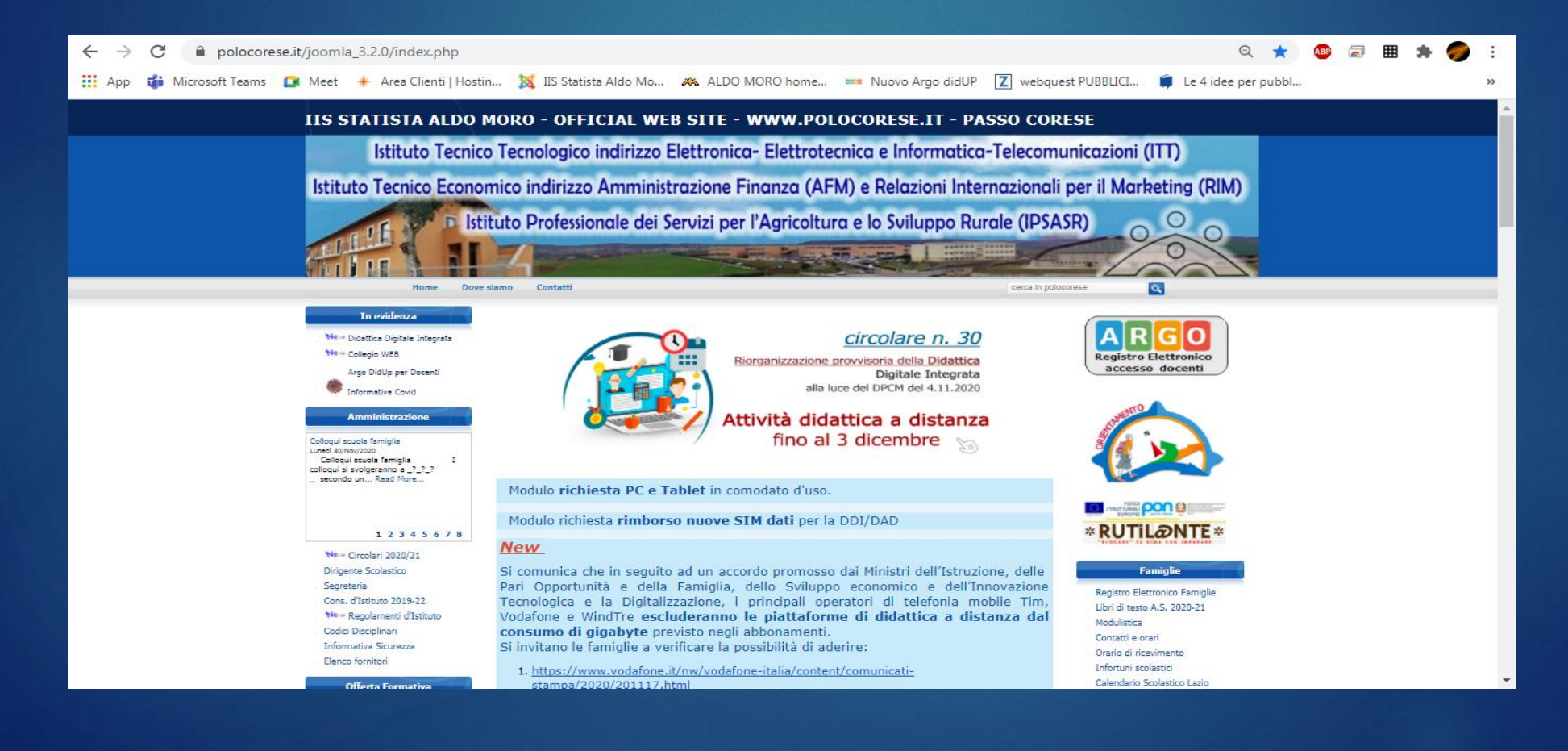

# Accedi ad **ARGO DIDUP** con le tue credenziali del registro elettronico (le stesse che usi per firmare)

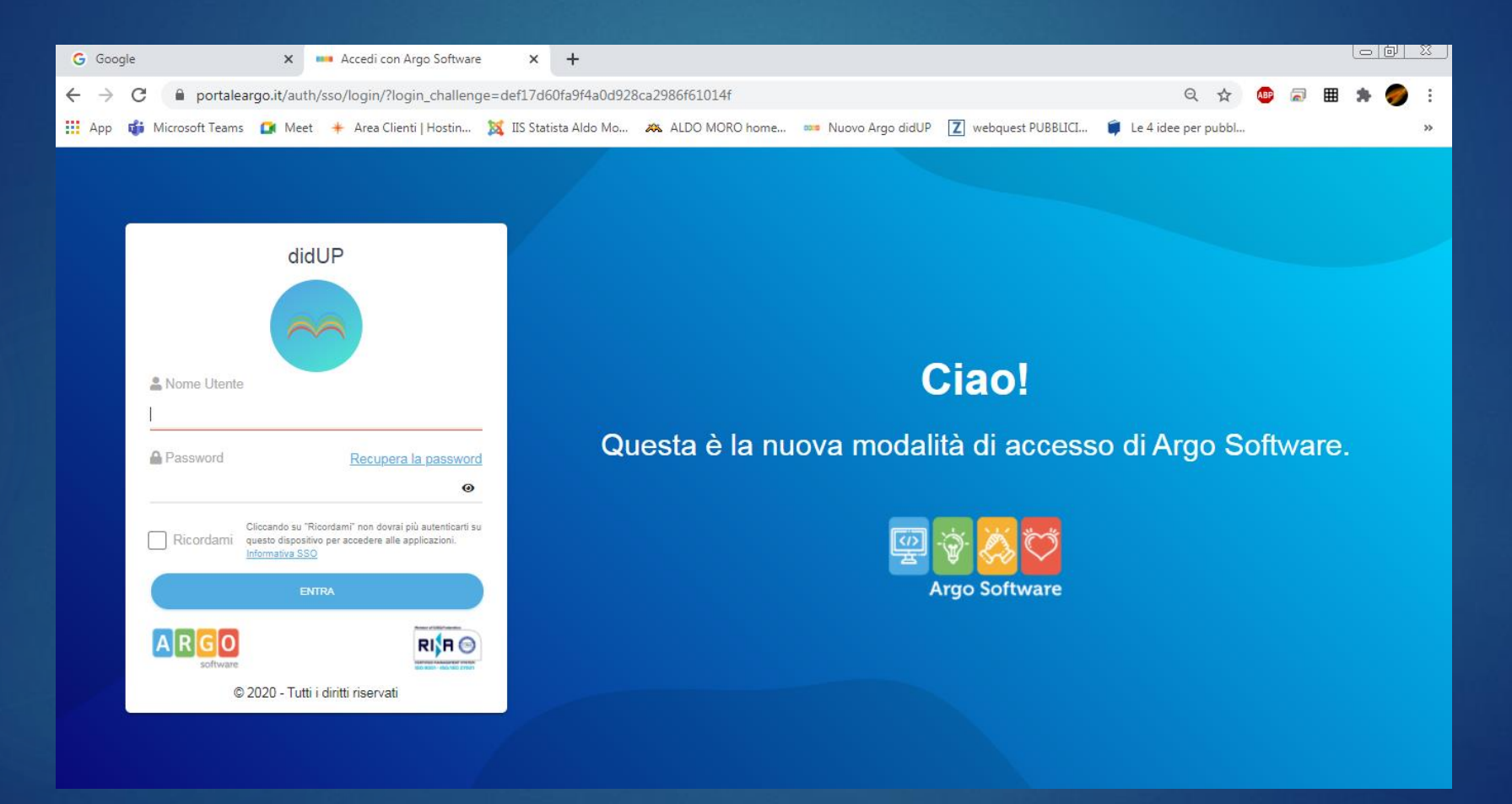

| Constructione superiore - "A MORO"                |                                                                                                    |  |  |  |  |  |
|---------------------------------------------------|----------------------------------------------------------------------------------------------------|--|--|--|--|--|
| *                                                 | A                                                                                                    |  |  |  |  |  |
| EFFETTUA UNA SUPPLENZA ঝ                          | Visualizza dati al: 23/01/2021                                                                                                    |  |  |  |  |  |
| •                                                 |                                                                                                    |  |  |  |  |  |
| васнеса                                           | CONDIVISIONE DOCUMENTI ALUNNI                                                                                                    |  |  |  |  |  |
|                                                   |                                                                                                    |  |  |  |  |  |
| 2 messaggi pubblicati oggi                        | O nuovi file caricati dagli alunni oggi                                                                                                    |  |  |  |  |  |
| 10 messaggi con richiesta presa visione richiesta | 0 file non ancora visti                                                                                                    |  |  |  |  |  |
| 1 messaggi con adesione proposta                  |                                                                                                    |  |  |  |  |  |
| Closed 14 12                                      | Closes 10 N                                                                                                    |  |  |  |  |  |
|                                                   |                                                                                                    |  |  |  |  |  |
|                                                   |                                                                                                    |  |  |  |  |  |
| A Messaggi da leggere: 0  Eventi calendario: 0    | 🗘 Messaggi da leggere: 0 🛛 🋗 Eventi calendario: 0                                                                                                    |  |  |  |  |  |
|                                                   |                                                                                                    |  |  |  |  |  |
| •                                                 |                                                                                                    |  |  |  |  |  |
|                                                   |                                                                                                    |  |  |  |  |  |
|                                                   |                                                                                                    |  |  |  |  |  |
|                                                   | EFFETTUA UNA SUPPLENZA ♣ BACHECA 2 messaggi pubblicati oggi 10 messaggi con richiesta presa visione richiesta 1 messaggi con adesione proposta Classe 1A ★) BIENNIO COMUNE - SETTORE TECNOLOGICO ITT , Messaggi da leggere: 0 |  |  |  |  |  |

#### Dalla schermata iniziale seleziona la voce «Scrutini» e quindi «Caricamento voti»

Seleziona la classe

|                               | ISTRUZIONE SUPERIORE - 'A. MORO' |                                      |
|-------------------------------|----------------------------------|--------------------------------------|
| Menù                          | ×                                | Anno Scolastico: 2020/2021 🔍         |
| ☐ Home                        |                                  | Caricamento Voti                     |
| 🔁 Registro                    | •                                |                                      |
| 🗈 Scrutini                    | •                                |                                      |
| 🔡 Caricamento voti            |                                  |                                      |
| 🔁 Ripresa scrutinio           |                                  | D BENNIG COMMER- SETTINE TECNOLOGICO |
| Giudizi                       |                                  |                                      |
| 📑 Risultato Corsi di Recupero |                                  |                                      |
| Didattica                     | •                                | 28-117                               |
| 🗐 Bacheca                     | •                                | 1c - ITT                             |
| 🕗 Orario                      |                                  | 2C - ITT (Coord)                     |
| 🖨 Stampe                      | •                                |                                      |
| 🖸 Servizi Personale           |                                  |                                      |
| 🛠 Strumenti                   | •                                |                                      |
| 🕸 Accedi a bSmart             |                                  |                                      |
| 🕀 Logout                      |                                  |                                      |
|                               |                                  |                                      |

|                               | ? 🙎 ROBERTA.FRANCISCI.SG17411 |                                                            |   |  |  |  |  |
|-------------------------------|-------------------------------|------------------------------------------------------------|---|--|--|--|--|
| Menù 🗙                        | Classe: 2B BIENN              | Classe: 2B BIENNIO COMUNE - SETTORE TECNOLOGICO ITT (IT10) |   |  |  |  |  |
| C Home                        |                               |                                                            |   |  |  |  |  |
| 🖄 Registro 🔹 🕨                | Periodo della Classe:         | cegli dalla lista                                          |   |  |  |  |  |
| 🖪 Scrutini 🔹                  |                               |                                                            |   |  |  |  |  |
| 🔡 Caricamento voti            |                               | PROPOSTE DI VOTO SCRUTINIO FINAL                           |   |  |  |  |  |
| 🔁 Ripresa scrutinio           |                               | SCRIJTINIQ FINALE                                          |   |  |  |  |  |
| 🕼 Giudizi                     |                               |                                                            |   |  |  |  |  |
| 📑 Risultato Corsi di Recupero |                               |                                                            |   |  |  |  |  |
| Didattica                     |                               |                                                            |   |  |  |  |  |
| 🖄 Bacheca 🔹 🕨                 |                               |                                                            |   |  |  |  |  |
| ① Orario                      |                               |                                                            |   |  |  |  |  |
| 🗟 Stampe 🔹 🕨                  |                               |                                                            |   |  |  |  |  |
| 🖻 Servizi Personale           |                               |                                                            |   |  |  |  |  |
| Strumenti                     |                               |                                                            |   |  |  |  |  |
| 🖄 Accedi a bSmart             |                               |                                                            |   |  |  |  |  |
| B Logout                      |                               |                                                            |   |  |  |  |  |
|                               |                               |                                                            |   |  |  |  |  |
|                               |                               |                                                            | 5 |  |  |  |  |

#### Scegli il periodo «**primo quadrimestre**» dal menu a tendina

#### seleziona l'opzione «Voti e assenze»

e fai click su «**Avanti**»

| did UP ISTITUTO DI ISTRUZIONE SUPERIORE - "A MORO" |     |                                                            |                 |  |  |  |  |  |
|----------------------------------------------------|-----|------------------------------------------------------------|-----------------|--|--|--|--|--|
| Menù                                               | ×   | Classe: 2B BIENNIO COMUNE - SETTORE TECNOLOGICO ITT (IT10) | Indietro Avanti |  |  |  |  |  |
| ☐ Home                                             |     |                                                            |                 |  |  |  |  |  |
| 🖾 Registro                                         | •   | Periodo della Classe: PRIMO QUADRIMESTRE                   | 42              |  |  |  |  |  |
| 🖪 Scrutini                                         | •   |                                                            | U               |  |  |  |  |  |
| 🔡 Caricamento voti                                 |     | Includi Proposta di Voto nello Scrutinio Finale            |                 |  |  |  |  |  |
| 🔁 Ripresa scrutinio                                |     | <ul> <li>Voti e Assenze</li> <li>Solo Voti</li> </ul>      |                 |  |  |  |  |  |
| Giudizi                                            |     |                                                            |                 |  |  |  |  |  |
| 🕃 Risultato Corsi di Recup                         | ero |                                                            |                 |  |  |  |  |  |
| 1 Didattica                                        | •   |                                                            |                 |  |  |  |  |  |
| 🕼 Bacheca                                          | •   |                                                            |                 |  |  |  |  |  |
| 🕗 Orario                                           |     |                                                            |                 |  |  |  |  |  |
| 🖨 Stampe                                           | •   |                                                            |                 |  |  |  |  |  |
| 🖻 Servizi Personale                                |     |                                                            |                 |  |  |  |  |  |
| 🛠 Strumenti                                        | •   |                                                            |                 |  |  |  |  |  |
| 🕸 Accedi a bSmart                                  |     |                                                            |                 |  |  |  |  |  |
| I Logout                                           |     |                                                            |                 |  |  |  |  |  |
|                                                    |     |                                                            |                 |  |  |  |  |  |

## Fai click sul nome della materia

| Jinta 🍕 did                   | ло DI | ISTRUZIONE SUPERIORE - "A. MORO" |                                                |            |           | ? 🛓 ROBERTA FRANCISCI SG17411                                 |
|-------------------------------|-------|----------------------------------|------------------------------------------------|------------|-----------|---------------------------------------------------------------|
| Menù                          | ×     | Classe: - SET                    | TORE TECNOL                                    | OGICO I    | TT (IT 10 | ) Indietro Azioni -                                           |
| ☐ Home                        |       | Periodo: PRIMO QUADRIMESTRE      |                                                |            |           | ✓ Escludi Ritirati Di Evidenzia voti Insuff. Colora Tabellone |
| 🗹 Registro                    | •     |                                  |                                                | - 1        | <u>۲</u>  |                                                               |
| 🖪 Scrutini                    | •     |                                  |                                                | SC.INT.(CH |           |                                                               |
| 📱 Caricamento voti            |       | ALUNNO                           | DATA NASCITI<br>V AS SCIENZE INTEGRATE (CHIMIC |            |           | JENZE INTEGRATE (CHIMICA)                                     |
| 😆 Ripresa scrutinio           |       | PAOLO                            |                                                |            |           |                                                               |
| Giudizi                       |       |                                  |                                                |            |           |                                                               |
| 🕃 Risultato Corsi di Recupero |       |                                  |                                                |            |           |                                                               |
| 🕮 Didattica                   | •     | ALESSIO                          |                                                |            |           |                                                               |
| 🕼 Bacheca                     | •     | SARA                             |                                                |            |           | · · · · ·                                                     |
| 🕐 Orario                      |       | ALEX                             |                                                |            |           | · · · · · · · · · · · · · · · · · · ·                         |
| 🖨 Stampe                      | •     | KRISTIAN                         |                                                |            |           |                                                               |
| 🕈 Servizi Personale           |       | DAVIDE                           |                                                |            |           |                                                               |
| 🛠 Strumenti                   | •     |                                  |                                                |            |           |                                                               |
| 🕸 Accedi a bSmart             |       |                                  |                                                |            |           |                                                               |
| 🕒 Logout                      |       | GIANMARCO                        |                                                |            |           |                                                               |
|                               |       | GIANNINI GIANMARCO               | 31/10/2005                                     |            |           | · · · ·                                                       |
|                               |       | GIGLIELLO LEONARDO               | 10/12/2004                                     |            |           |                                                               |

Seleziona «Azioni» per importare i voti dal registro elettronico, o inserisci manualmente le valutazioni, arrotondando al numero intero

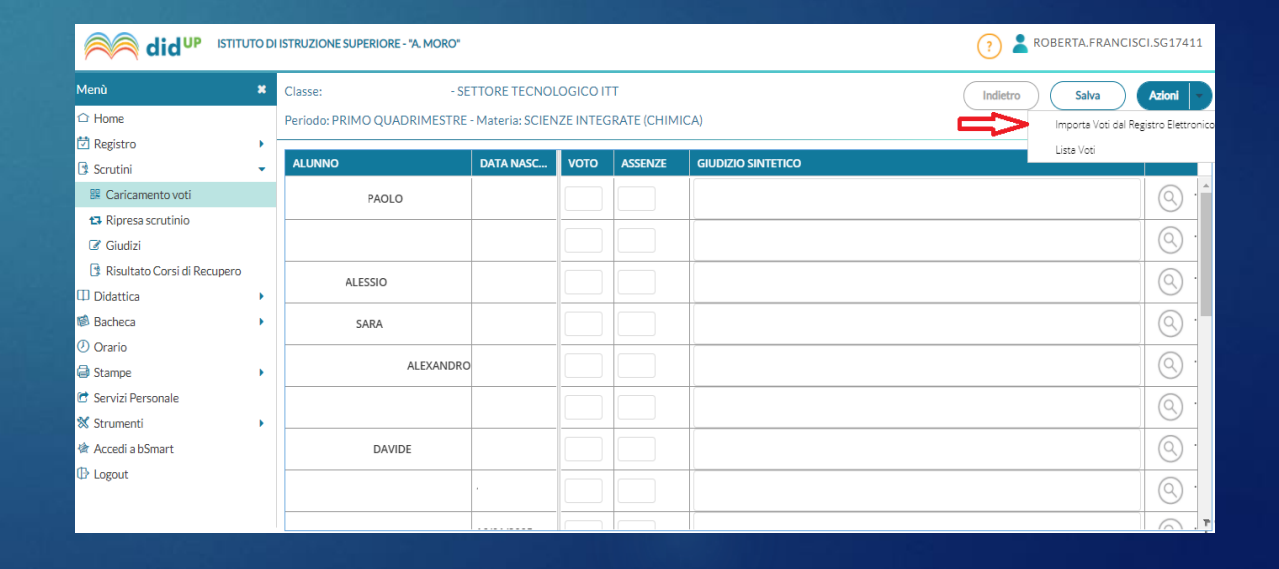

#### Seleziona le opzioni desiderate:

| idu⊳                                                                                                    | ISTITUTO DI | ISTRUZIONE SUPERIORE - "A. MORO"                                                                                                    | ? 🙎 ROBERTA.FRANCISCI.SG17411                                          |
|----------------------------------------------------------------------------------------------------|-------------|----------------------------------------------------------------------------------------------------|------------------------------------------------------------------------|
| Menù<br>Home<br>Kegistro<br>Scrutini<br>Caricamento voti<br>Caricamento voti<br>Ripresa scrutinio<br>Ciudizi<br>Risultato Corsi di Rec<br>Didattica<br>Bacheca<br>Orario<br>Stampe<br>Servizi Personale<br>Strumenti | ISTITUTO DI | ISTRUZIONE SUPERIORE - 'A. MORO'<br>Materia: SCIENZE INTEGRATE (CHIMICA)<br>Classe: 1B BIENNIO COMUNE - SETTORE TECNOLOGICO ITT (IT10) - Periodo: PRIMO QUADRIMESTRE<br>Periodo dal: 24/09/2020 al: 29/01/2021 al: 29/01/2021 | ⑦ ▲ ROBERTA.FRANCISCI.SG17411       Indietro     Importa       ①     ① |
| ☆ Accedi a bSmart                                                                                                    |             | LABORAT.INFORMATICA LABORAT.MECC.TECNOL. SOSTEGNO Conteggia ore assenze anche per le materie non scrutinabili Importa e assenze Importa e assenze Importa i voti O Determina il voto da importare come media tra le medie dei voti con diversa tipologia (scritto, orale, pratico) Seleziona il modo in cui Determina il voto da importare come media tra le medie dei voti (senza discriminare per tipologia) Una volta determinata la media, proponi solo valutazioni con codice carattere (Es. M,MM,O,ecc.)                                                                                                    | calcolare la media<br>Itiva                                            |

In caso di *valutazione insufficiente*, utilizza lo spazio del «**GIUDIZIO SINTETICO**» per specificare le motivazioni, gli argomenti da recuperare e le modalità di recupero,

quindi fai click su «Salva»

e su «Indietro» fino alla schermata iniziale.

|                                  | to Di | ISTRUZIONE SUPERIORE - "A. MORO" |                   |          |         | 🧿 💄 ROBERTA.FRANCI                                                                                                    | SCI.SG17411 |
|----------------------------------|-------|----------------------------------|-------------------|----------|---------|----------------------------------------------------------------------------------------------------|-------------|
| Menù                             | ×     | Classe: · SE                     | (Indietro) (Salva | Azioni 🔻 |         |                                                                                                    |             |
| ☐ Home                           |       | Periodo: PRIMO QUADRIMESTRE      |                   |          |         |                                                                                                    |             |
| 🖞 Registro                       | •     |                                  |                   |          |         | Λ                                                                                                    |             |
| Scrutini                         | •     | ALUNNO                           | DATA NASC         | νοτο     | ASSENZE |                                                                                                    |             |
| 🔡 Caricamento voti               |       |                                  | 19/09/2006        | (6.00) 6 | 1       |                                                                                                    |             |
| 🔁 Ripresa scrutinio<br>🕼 Giudizi |       | PIETRO                           | 26/04/2006        | (6.00) 6 | 1       |                                                                                                    | 0           |
| Risultato Corsi di Recupero      | •     |                                  | 12/08/2006        | (6.00) 6 | 2       |                                                                                                    | 0           |
| 8 Bacheca                        | •     | LORENZO                          | 21/08/2006        | (7.00) 7 | 4       |                                                                                                    | 0           |
| ) Orario<br>🕽 Stampe             | •     | SOFIA                            | 14/04/2006        |          | 0       | V                                                                                                    | 0           |
| Servizi Personale                |       | FRANCESCO                        | 11/08/2006        | 5        | O       | partecipazione discontinua, impegno scarso - argomenti da recuperare: miscugli e leggi ponderali - modalità di recupero: studio<br>individuale, recupero in itinere | 0           |
| r Accedi a bSmart                |       | ALESSIA                          | 24/02/2006        |          | 1       |                                                                                                    | 0           |
| • Logout                         |       |                                  | 02/08/2003        |          | 2       |                                                                                                    | 0           |
|                                  |       |                                  | 20/10/2006        |          | 0       |                                                                                                    | 8           |
|                                  |       | SIOVANNI                         | 04/11/2005        |          | 13      |                                                                                                    | 0           |
|                                  |       | FRANCESCO                        | 22/03/2006        |          | 0       |                                                                                                    | 0           |
|                                  |       | GAIA                             | 21/10/2006        |          | 2       |                                                                                                    | 0           |